#### *berry mobile*

# True Wifi利用手順 for android

#### Step | Wifiパスワードを取得

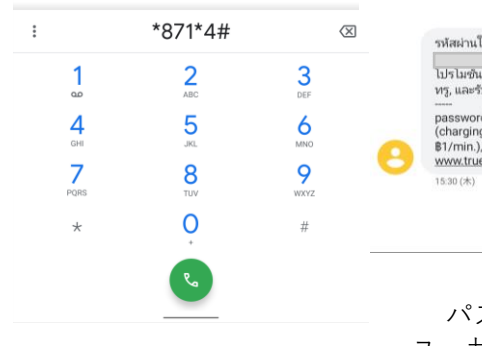

この差出人には返信できません

パスワード:数字8桁 ユーザー名:携帯電話番号

### Step2 @TrueMove Hへ接続

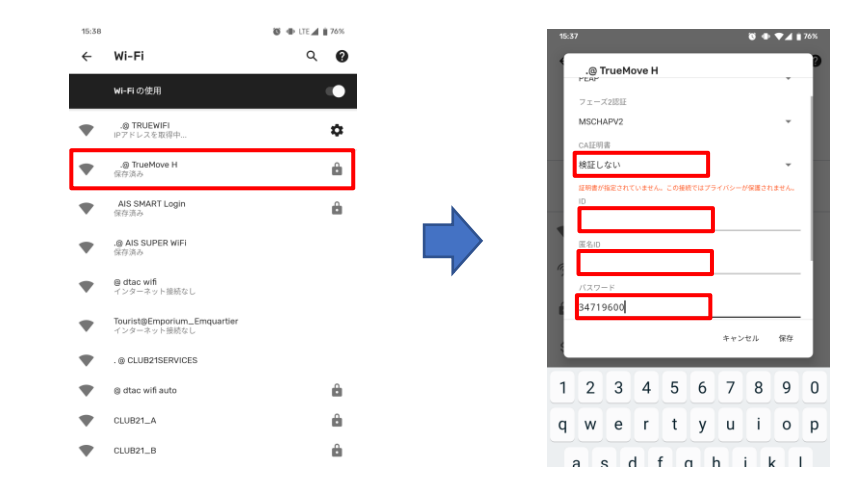

### Step2 @True Wifiへ接続

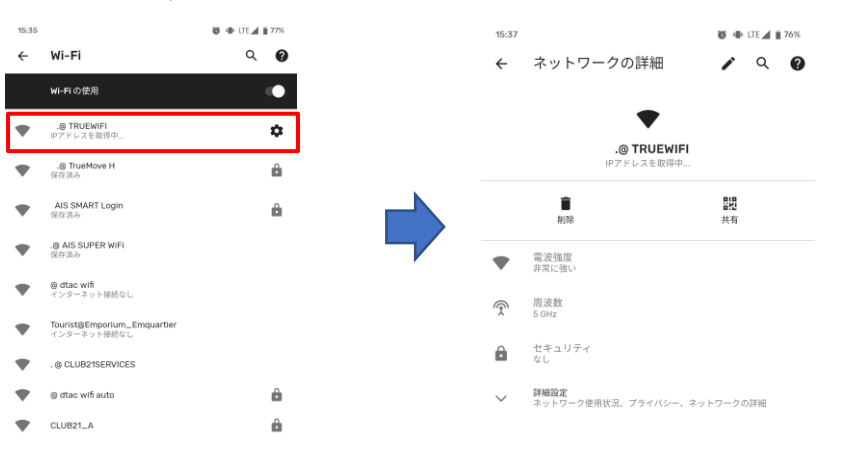

a2network(Thailand)Co.,Ltd.

689 Bhiraj Tower at Emquartier, 20th Floor Room No. 2003 Sukhumvit Road, Klongtonnua Wattana, Bangkok 10110

# True Wifi利用手順 for iPhone

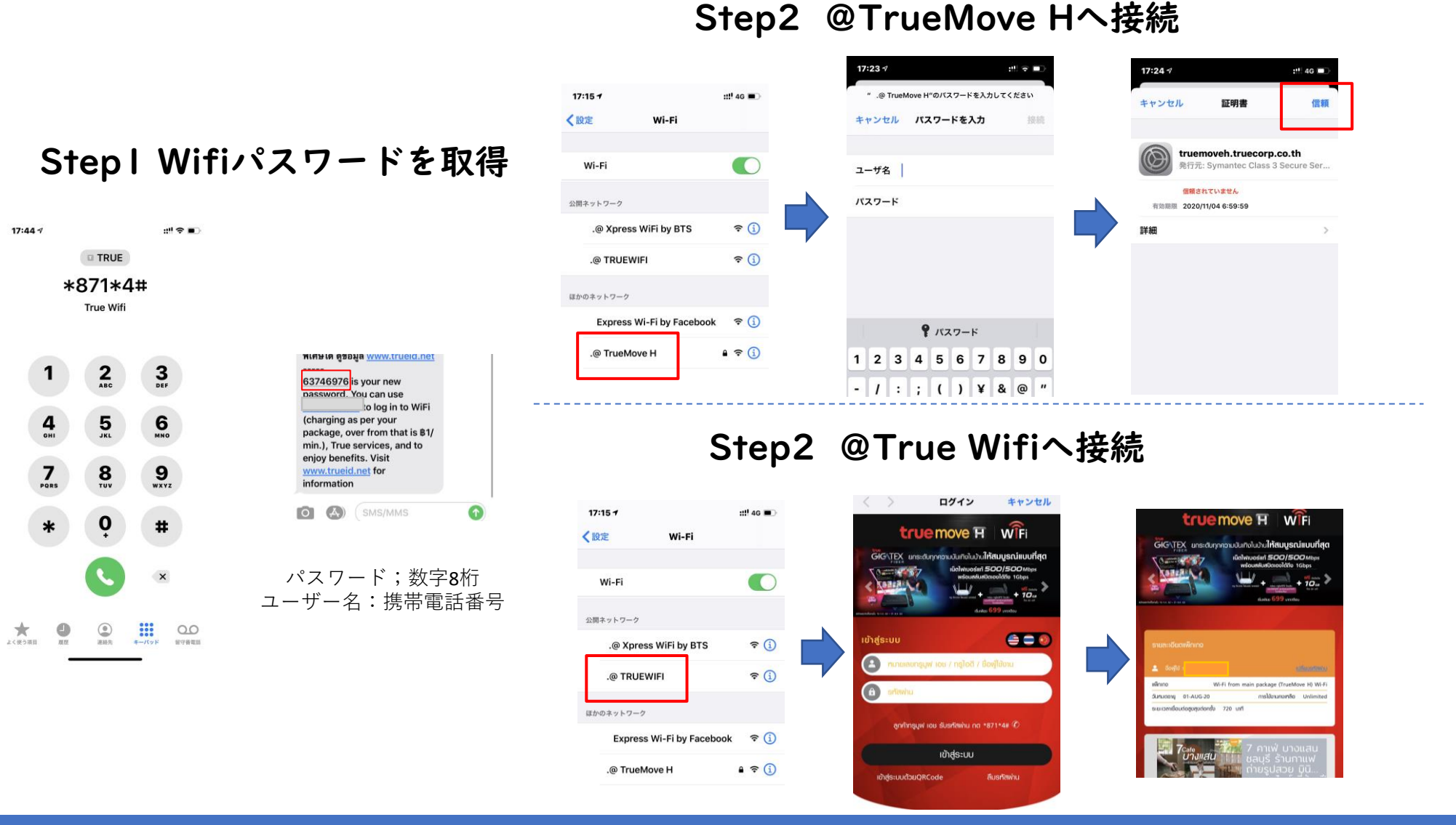

a2network(Thailand)Co.,Ltd.

689 Bhiraj Tower at Emquartier, 20th Floor Room No. 2003 Sukhumvit Road, Klongtonnua Wattana, Bangkok 10110